## Istruzioni per l'avvio e la visualizzazione del Registro presenze tramite l'applicazione #Safety4All

1. Ricercare la propria lezione tramite la sezione Aule e Calendari selezionando la sede e l'edificio

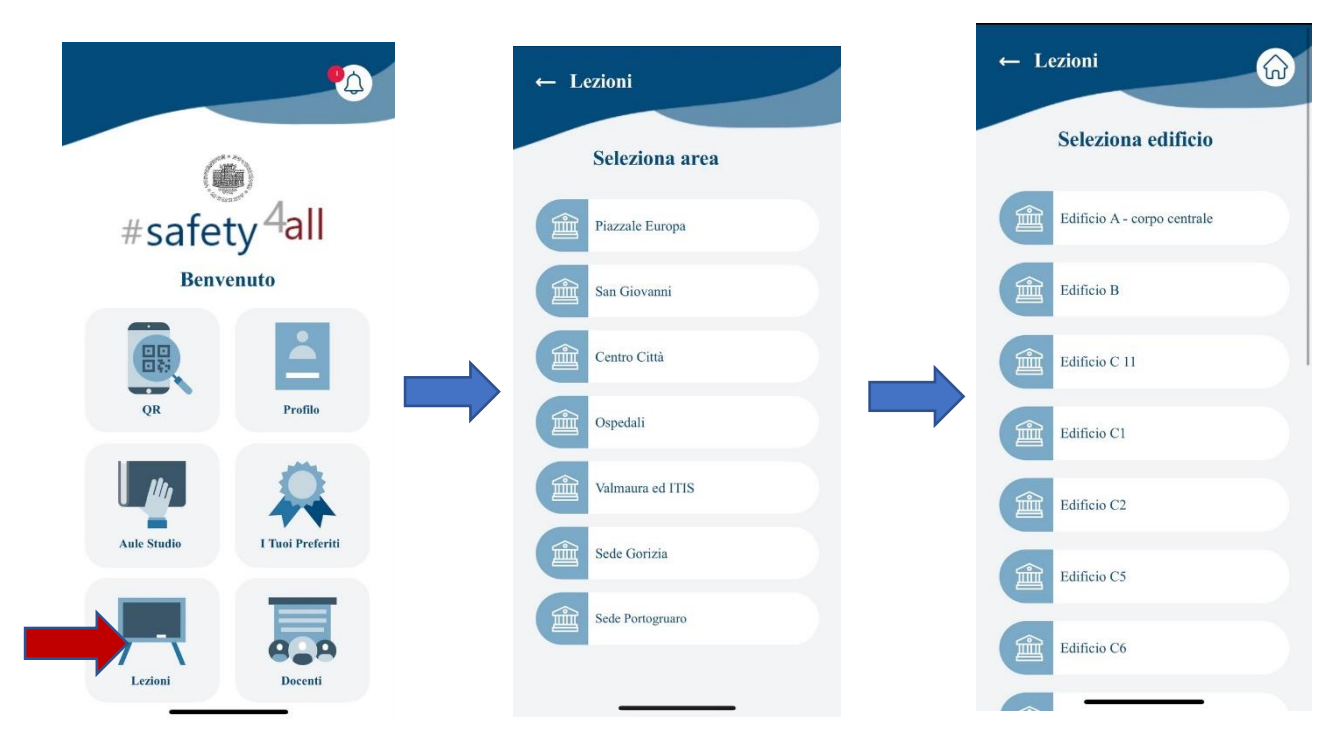

2. Selezionare l'aula e cliccare su Avvia registro (la casella diventerà verde)

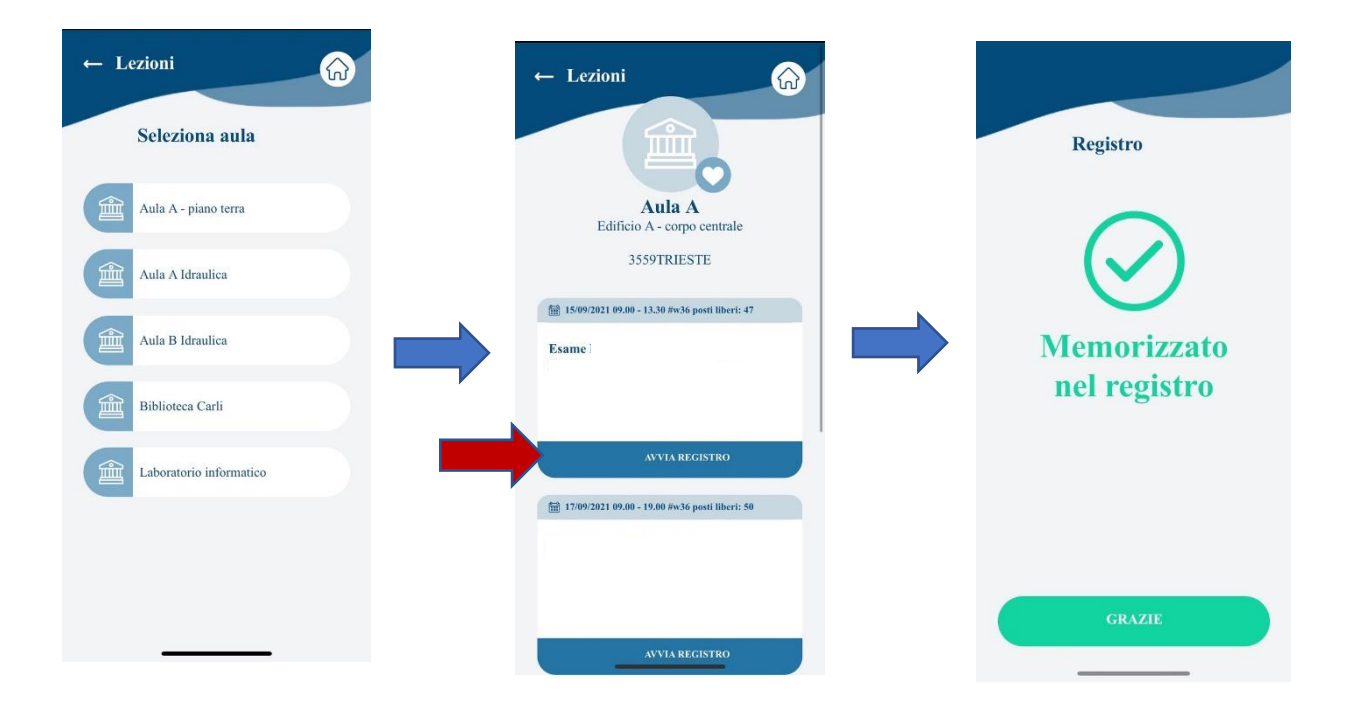

- 3. Ritornare nella pagina principale tramite il tasto Indietro ed entrare nel proprio Profilo.
- 4. Selezionare Registro presenze per visualizzare i registri avviati.
- 5. Selezionare il registro per visualizzarlo. Tornare indietro e riaprire il registro per aggiornarlo.

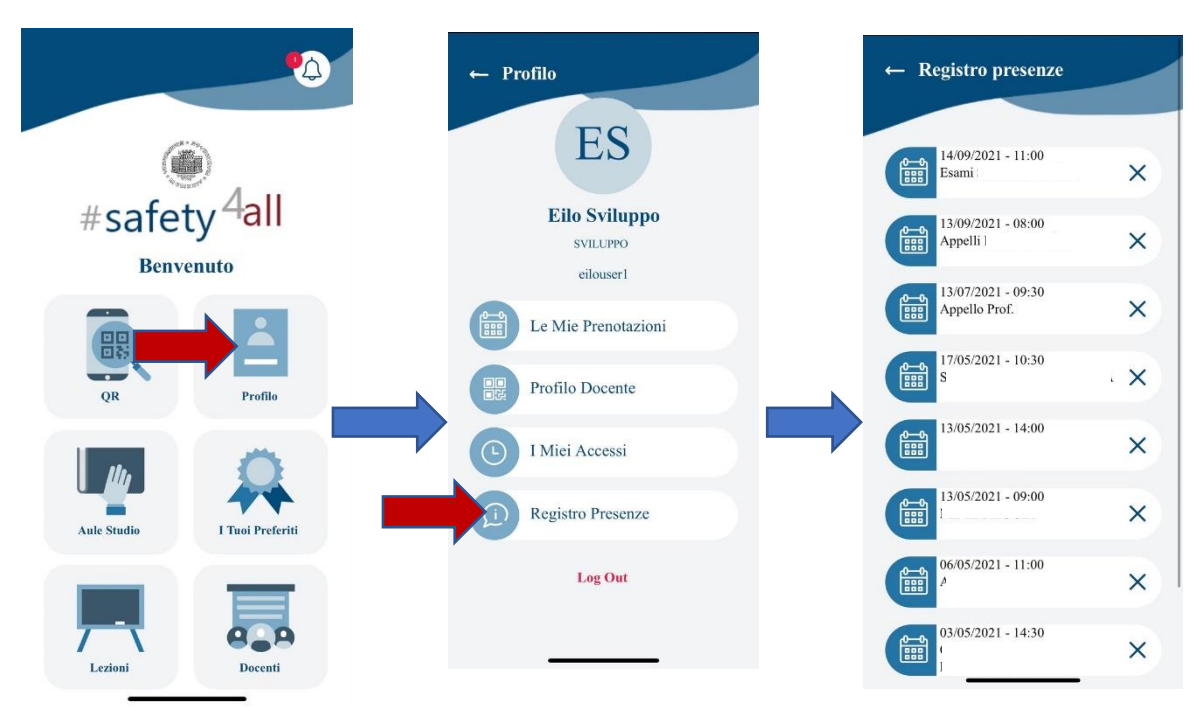

All'interno del registro, gli studenti che hanno correttamente effettuato l'accesso sono visualizzati in verde e sono presenti in aula.

Le caselle bianche possono corrispondere a

- a. studenti che si sono prenotati e non sono presenti;
- b. studenti che si sono prenotati e sono presenti, ma non hanno effettuato l'accesso;
- c. studenti che hanno effettuato l'accesso in assenza di rete e sono correttamente presenti, ma non possono essere visualizzati dal registro.

Se compaiono caselle bianche è opportuno ricordare agli studenti l'obbligo di accesso all'aula. Studenti che hanno effettuato l'accesso in assenza di rete possono segnalarlo al docente.

| ← Appelli Inglese (prof |                                 |
|-------------------------|---------------------------------|
|                         | PS0101989<br>PRENOTAZIONE POSTO |
|                         | 14:43:05                        |
|                         | PS0102018<br>PRENOTAZIONE POSTO |
|                         | 14:20:19                        |
|                         | 14:17:09                        |
|                         | 9                               |
|                         | PS0102058<br>PRENOTAZIONE POSTO |
|                         | PS0102060<br>PRENOTAZIONE POSTO |